| Zählerstände ablesen - OKI |                                                                                                    |  |
|----------------------------|----------------------------------------------------------------------------------------------------|--|
| Maschinen Typen:           | Wie komme ich an den Zähler zum Ablesen?                                                                                      |  |
| OKI C                      |                                                                                                    |  |
| C3100                      | Online-Taste 2 Sek. gedrückt halten, dann erfolgt Ausdruck; sonst<br>"Menüliste" drucken, 2.Seite                             |  |
| C3300                      | Online-Taste 2 Sek. gedrückt halten, dann erfolgt Ausdruck; sonst<br>"Menüliste" drucken, 2.Seite                             |  |
| C3400                      | Online-Taste 2 Sek. gedrückt halten, dann erfolgt Ausdruck; sonst<br>"Menüliste" drucken, 2.Seite                             |  |
| C5100                      | 1x Menü-Taste und 2x Enter-Taste drücken, dann erfolgt Ausdruck                                                               |  |
| C5200                      | 1x Menü-Taste und 2x Enter-Taste drücken, dann erfolgt Ausdruck                                                               |  |
| C5250                      | 1x Menü-Taste und 2x Enter-Taste drücken, dann erfolgt Ausdruck                                                               |  |
| C5300                      | 1x Menü-Taste und 2x Enter-Taste drücken, dann erfolgt Ausdruck                                                               |  |
| C5400                      | 1x Menü-Taste und 2x Enter-Taste drücken, dann erfolgt Ausdruck                                                               |  |
| C5450                      | 1x Menü-Taste und 2x Enter-Taste drücken, dann erfolgt Ausdruck                                                               |  |
| C5510                      | 1x Menü-Taste und 2x Enter-Taste drücken, dann erfolgt Ausdruck                                                               |  |
| C5540                      | 1x Menü-Taste (Minus Taste), im Display erscheint<br>Informationsmenü, jetzt 2x Enter-Taste drücken, dann erfolgt<br>Ausdruck |  |
| C5600                      | 1x Menü-Taste und 2x Enter-Taste drücken, dann erfolgt Ausdruck                                                               |  |
| C5700N                     | 1x Menü-Taste und 2x Enter-Taste drücken, dann erfolgt Ausdruck                                                               |  |
| C5900N                     | 1x Menü-Taste und 2x Enter-Taste drücken, dann erfolgt Ausdruck                                                               |  |
| C7100                      | 1x Menü-Taste (Taste "0") und 2x Select-Taste (Taste "3") drücken,<br>dann erfolgt Ausdruck                                   |  |
| C7200                      | 1x Menü-Taste (Taste "0") und 2x Select-Taste (Taste "3") drücken,<br>dann erfolgt Ausdruck                                   |  |
| C7300                      | 1x Menü-Taste (Taste "0") und 2x Select-Taste (Taste "3") drücken,<br>dann erfolgt Ausdruck                                   |  |
| C7350                      | 1x Menü-Taste (Taste "0") und 2x Select-Taste (Taste "3") drücken,<br>dann erfolgt Ausdruck                                   |  |

| Zählerstände ablesen - OKI |                                                                    |  |
|----------------------------|--------------------------------------------------------------------|--|
| Maschinen Typen:           | Wie komme ich an den Zähler zum Ablesen?                           |  |
|                            | 1x Menü-Taste (Taste "0") und 2x Select-Taste (Taste "3") drücken, |  |
| C7400                      | dann erfolgt Ausdruck                                              |  |
|                            | 1x Menü-Taste (Taste "0") und 2x Select-Taste (Taste "3") drücken, |  |
| C7500                      | dann erfolgt Ausdruck                                              |  |
|                            | 1x Menü-Taste (Taste "0") und 2x Select-Taste (Taste "3") drücken, |  |
| C9200                      | dann erfolgt Ausdruck                                              |  |
|                            | 1x Menü-Taste (Taste "0") und 2x Select-Taste (Taste "3") drücken, |  |
| C9300                      | dann erfolgt Ausdruck                                              |  |
|                            | 1x Menü-Taste (Taste "0") und 2x Select-Taste (Taste "3") drücken, |  |
| C9400                      | dann erfolgt Ausdruck                                              |  |
|                            | 1x Menü-Taste (Taste "0") und 2x Select-Taste (Taste "3") drücken, |  |
| C9500                      | dann erfolgt Ausdruck                                              |  |
|                            | Menü drücken (d.h.Pfeil-nach-oben-Taste "Konfiguration" steht im   |  |
|                            | Display"), dann die Enter-Taste drücken (d.h. Pfeil-nach-rechts-   |  |
| C9600                      | Taste drücken), Zähler ablesbar                                    |  |
|                            | Menü drücken -> Pfeil nach oben; Konfiguration - > Pfeil nach      |  |
| C9800                      | rechts, Zähler ablesbar                                            |  |
| OKI B                      |                                                                    |  |
| B4100                      | Zähler im Menü auf dem Display ablesbar                            |  |
| B4200                      | Zähler im Menü auf dem Display ablesbar                            |  |
| B4250                      | Zähler im Menü auf dem Display ablesbar                            |  |
| B4300                      | Zähler im Menü auf dem Display ablesbar                            |  |
| B4350                      | Zähler im Menü auf dem Display ablesbar                            |  |
| B4540                      | Zähler im Menü auf dem Display ablesbar                            |  |
| B6100                      | Zähler im Menü auf dem Display ablesbar                            |  |
| B6200                      | Zähler im Menü auf dem Display ablesbar                            |  |
| B6300                      | Zähler im Menü auf dem Display ablesbar                            |  |
| B8300                      | Zähler im Menü auf dem Display ablesbar                            |  |
| OKI 1200 bis 5950          |                                                                    |  |
|                            | Menü, dann Zähler anzeigen, mit Pfeiltasten bis Drückzähler //     |  |
|                            | 1.Programmtaste (steht P drauf unterhalb des Display) dann *, "g"  |  |
| Oki 1200                   | drücken, 4. Zähltasten Buchstabe E                                 |  |
|                            | rechts Setup, dann im Touchscreen Counter/Scanner, Color Page      |  |
|                            | Count, Pfeil nach Oben zu Menü (Funktionsmenü), Enter              |  |
| Oki 9800                   | Konfigurationen, Enter Print Page Count, Color Page                |  |
|                            | Taste "Programm", Taste "Zähler anzeigen", mit der rechten         |  |
| OKI 4500                   | Pfeiltaste blättern.                                               |  |

| Zählerstände ablesen - OKI |                                                                                                    |  |
|----------------------------|----------------------------------------------------------------------------------------------------|--|
| Maschinen Typen:           | Wie komme ich an den Zähler zum Ablesen?                                                                                                    |  |
|                            | Taste "Programm", Taste "Zähler anzeigen", mit der rechten                                                                                                    |  |
| OKI 4550                   | Pfeiltaste blättern.                                                                                                    |  |
|                            | Taste "Programm", Taste "Zähler anzeigen", mit der rechten                                                                                                    |  |
| OKI 4580                   | Pfeiltaste blättern.                                                                                                    |  |
|                            | Taste "Programm", Taste "Zähler anzeigen", mit der rechten                                                                                                    |  |
| OKI 5400                   | Pfeiltaste blättern.                                                                                                    |  |
|                            | Taste "Programm", Taste "Zähler anzeigen", mit der rechten                                                                                                    |  |
| OKI 5700                   | Pfeiltaste blättern.                                                                                                    |  |
|                            | Taste "Programm", Taste "Zähler anzeigen", mit der rechten                                                                                                    |  |
| OKI 5750                   | Pfeiltaste blättern.                                                                                                    |  |
|                            | Taste "Programm", Taste "Zähler anzeigen", mit der rechten                                                                                                    |  |
| OKI 5780                   | Pfeiltaste blättern.                                                                                                    |  |
|                            | Taste "Programm", Taste "Zähler anzeigen", mit der rechten                                                                                                    |  |
| OKI 5900                   | Pfeiltaste blättern.                                                                                                    |  |
|                            | Taste "Programm", Taste "Zähler anzeigen", mit der rechten                                                                                                    |  |
| OKI 5950                   | Pfeiltaste blättern.                                                                                                    |  |
| OKI ES                     |                                                                                                    |  |
|                            | Menü drücken -> Pfeil nach oben; Konfiguration - > Pfeil nach                                                                                                    |  |
| ES 3640                    | rechts, Zähler ablesbar                                                                                                    |  |
|                            | Am Scanner die Taste SETUP drücken, -Taste Berichte- auf Seite 2<br>oben angezeigtes Symbol berühren (Zählerbericht) - und bestätigen<br>mit OK. Danach auf beenden drücken bis zum Standard Bildschirm. |  |
| ES 3640 MFP                | Gerät druckt alle Zählerstände aus.                                                                                                    |  |